# Éditeur d'impression

#### Exemples de restitution

#### Exemple 1

|         |           | Compte d'exploitation         | 2019          |               |
|---------|-----------|-------------------------------|---------------|---------------|
|         |           | VIGILENS COMPANY              |               |               |
| RESULTA | T EXPLO   | ITATION                       |               |               |
|         | Charges d | l'exploitation                |               |               |
|         |           |                               | Exercice N    | Exercice N-   |
|         |           | Achats de marchandises        | -1 282 112.64 | -1 270 107.6  |
|         |           | Autres charges                | -64 776.39    | -62 776.3     |
|         |           | Autres charges externes       | -840 801.35   | -841 179.10   |
|         |           | Charges sociales              | -126 411.76   | -123 411.70   |
|         |           | Dotation aux amortissements   | -71 601.6     | -71 250.24    |
|         |           | Impôts taxes et vers Ass      | -101 082.52   | -102 494.42   |
|         |           | Salaires et traitements       | -424 116.87   | -434 116.1    |
|         |           | Variation de stock de Mses    | -518 372.38   | -519 097.7    |
|         | TOTAL     | Charges d'exploitation        | -3 429 275.51 | -3 424 433.32 |
|         | Produits  | d'exploitations               |               |               |
|         |           | Autre produits d'exploitation | 485 124.09    | 484 507       |
|         |           | Produits financiers           | 5 219.72      | 5 780.62      |
|         |           | Subvention d'exploitation     | 4 381.13      | 4 384.04      |
|         |           | Ventes de marchandises        | 2 912 143.27  | 2 812 117.24  |
|         | TOTAL     | Produits d'exploitations      | 3 406 868.21  | 3 306 788.9   |
| TOTAL   | RESUL     | LTAT EXPLOITATION             | -22 407.3     | -117 644.42   |
| RESULTA | TFINAN    | CIER                          |               |               |
|         | Charges f | inancières                    |               |               |
|         | -         | Charges financieres           | -74 456.33    | -72 456.2     |
|         |           | Dotation aux amortissements   | -36 335.26    | -36 435.22    |
|         |           |                               |               |               |

VICILENS

#### FICHE ARTICLE

| Code Article     | 220                     |
|------------------|-------------------------|
| Code Catégorie 1 | Bicycle Catalog Section |
| Code Catégorie 2 | Touring Bike Section    |
| Code Catégorie 3 | Premium                 |

| Touring Bike, Red |                                                                                                    |  |  |  |
|-------------------|----------------------------------------------------------------------------------------------------|--|--|--|
| UM principale     | Each                                                                                                    |  |  |  |
| UM poids          | Pounds                                                                                                    |  |  |  |
| Data Matrix       | Se de la companya de la companya de la companya de la companya de la companya de la companya de la companya de |  |  |  |

| Stock et Valorisation      |                   |              |  |  |
|----------------------------|-------------------|--------------|--|--|
| En Stock Coût Moyen Valeur |                   |              |  |  |
| 3752                       | 738,67            | 2 771 504,25 |  |  |
|                            |                   |              |  |  |
| Convers                    | sion des unités ( | de mesure    |  |  |
|                            | C                 |              |  |  |

| Ventes Réalisées |           |        |                                  |  |  |  |
|------------------|-----------|--------|----------------------------------|--|--|--|
| Qté              | CA        | Devise | Client                           |  |  |  |
| 329              | 26 200,00 | USD    | Creekside Warehouse              |  |  |  |
| 5                | 3 250,00  | USD    | Western Distributor              |  |  |  |
| 12               | 7 800,00  | USD    | Central Distributor              |  |  |  |
| 20               | 13 000,00 | USD    | CSC Corporation                  |  |  |  |
| 6                | 3 900,00  | EUR    | Schwartz Warenhous Germeinschaft |  |  |  |
|                  |           |        |                                  |  |  |  |

# Présentation

L'éditeur d'impression est un programme à part entière, qui vous permet de définir la mise en page de votre rapport.

×

# Panneaux

## Sections

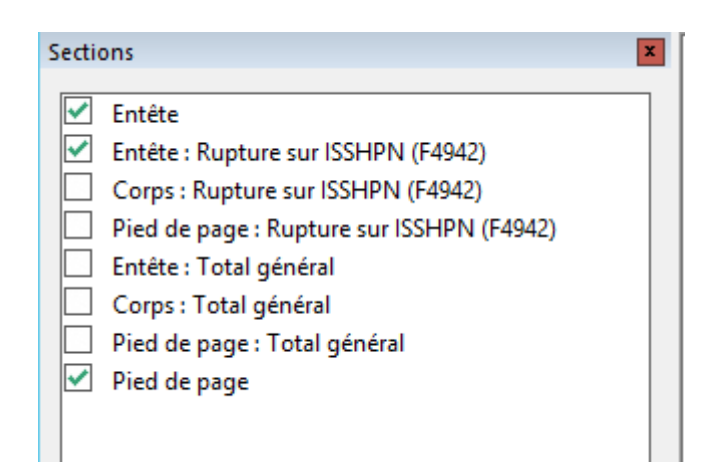

Ce panneau permet d'ajouter ou supprimer les différentes sections du document : en-tête général, pied de page, section de rupture etc...

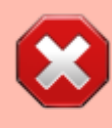

Si vous décocher l'une des sections, vous n'allez pas simplement la masquer, mais **supprimer** son contenu

Il y a une section **Corps** qui n'apparait pas dans la liste, puisque c'est le corps principal, on ne peut pas le supprimer

## Champs de la base de données

| Champs de la base de données     | x |
|----------------------------------|---|
|                                  |   |
| V RQ PRISE EN CHARGE MARCHANDISE | ~ |
| SDMCU (F4211)                    |   |
|                                  |   |
|                                  |   |
|                                  |   |
| 🛐 XHSHPN (F4215)                 |   |
| isshpn (F4942)                   | ≡ |
|                                  |   |
| 9 SDSHPN (F4211)                 |   |
|                                  |   |
| 9 RSPMDT (F4941)                 |   |
|                                  |   |
| 9 RSDLTM (F4941)                 |   |
| 9 XHORGN (F4215)                 |   |
| 9 SDDVAN (F4211)                 |   |
| SDSHAN (F4211)                   |   |

Ce panneau liste tous les champs utilisables (table, sous-requêtes ou calculés) et permet de les glisser/déposer sur la mise en page.

# Menus

==== :v8\_0\_0:designer:menus:accueil:nouvellerequete:pasted:20200618-172311.png?nolink& Ce menu rapide propose quelques actions courantes d'impression, et aussi une icône Pointeur qui permet de désélectionner l'outil courant. ====

## Accueil

3/9

Last update: 2020/07/07 V8\_0\_0:designer:menus:accueil:nouvellerequete:editeurimpression:start https://vigilens.wiki/doku.php?id=v8\_0\_0:designer:menus:accueil:nouvellerequete:editeurimpression:start&rev=1594120719 13:18

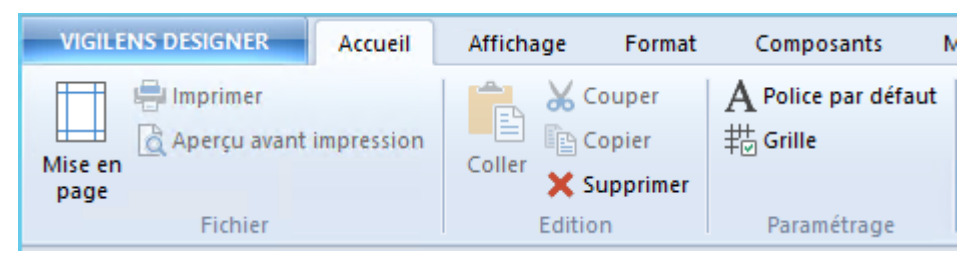

Ce menu propose :

- les outils classiques d'impression et d'édition
- le choix de la police par défaut
- la configuration de la grille du rapport

| Police                                                       | X                                       |
|--------------------------------------------------------------|-----------------------------------------|
| Police : Taille :<br>Times New Roman<br>Aperçu<br>AaBbCcYyZz | Effets Gras Italique Souligné Couleur : |
| ОК                                                           | Annuler                                 |
| Grille ×                                                     |                                         |
| ✓ Afficher la grille                                         |                                         |
| Espacement de la grille (en mm) 5 -                          |                                         |

La grille est "magnétique" : lorsqu'on déplace les objets à la souris, ils viennent se "coller" à la grille, qu'elle soit affichée ou non. Si on veut déplacer finement un objet sans qu'il soit sur la grille, il est nécessaire passer par les options de l'objet (voir ci après).

| 1                                                                | μιγιι                                                                                                |                            |
|------------------------------------------------------------------|----------------------------------------------------------------------------------------------------|----------------------------|
| XX XXXX<br>XX XXXX<br>XX XXXX<br>XX XXXX<br>XX XXXX<br>XX XXXX   | <u>A</u> ligner<br><u>U</u> niformiser la taille<br><u>C</u> entrer dans la section<br><u>O</u> rdre |                            |
| Xx Xxxx                                                          | <u>M</u> ise en forme conditionnelle                                                                 |                            |
| Xx Xxxx<br>Xx Xxxx                                               | C <u>o</u> uper<br>C <u>o</u> pier<br>C <u>o</u> ller                                                | Ctrl+X<br>Ctrl+C<br>Ctrl+V |
| 2 Descinataire (nom, adress<br>2 Consignee (name, address,       | Supprimer                                                                                            | Suppr                      |
| Xx Xxxx                                                          | <u>P</u> ropriétés                                                                                   |                            |
|                                                                  | Propriétés                                                                                           | X                          |
| Texte Postion / Taille<br>Position (par rapport à<br>Horizontale | Bordures Trame de fond<br>la section)<br>Cm Verticale 0.50 Cm                                        |                            |
| Largeur 5.50                                                     | ≎ cm Hauteur 0.50 ≎ cm                                                                               | р<br>Т                     |
|                                                                  | OK                                                                                                   | Cancel                     |

# Affichage

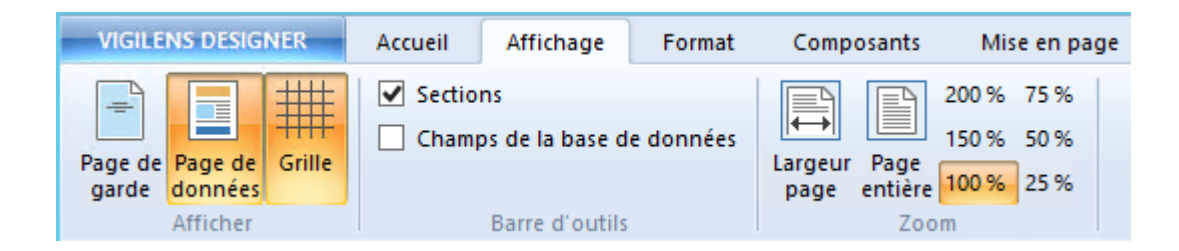

#### Afficher

Lors de la création d'un rapport, il est possible de le faire précéder d'une page de garde. Les boutons suivants permettent de basculer entre l'édition de la page de garde et de la page de données.

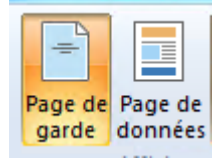

Le dernier bouton sert à afficher ou masquer la grille.

| Last    |  |
|---------|--|
| update: |  |
| 2020/07 |  |
| 13.18   |  |

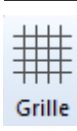

#### Grille active :

| •••• | Expéditeur (norre, adresse, page)<br>; Sander (norre, laddress, country) |
|------|--------------------------------------------------------------------------|
|      | Xx Xxxx                                                                  |
|      | Xx Xxxx                                                                  |
|      | Xx Xxxx                                                                  |
|      | Xx Xxxx                                                                  |
|      | Xx Xxxx                                                                  |
|      | Xx Xxxx                                                                  |
|      | Xx Xxxx                                                                  |

#### Grille inactive :

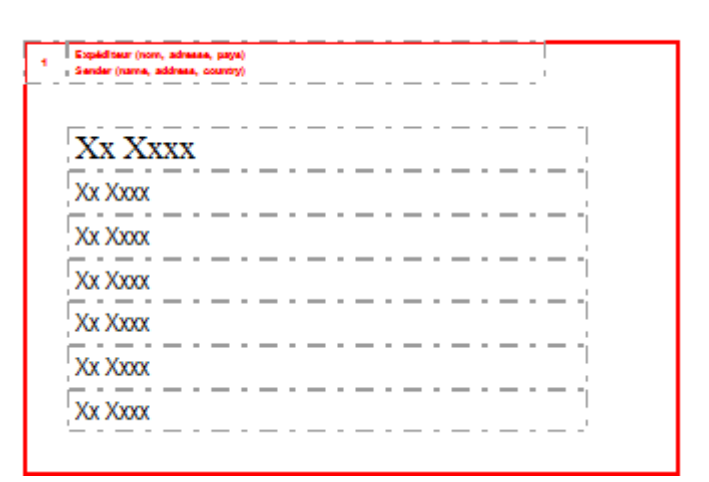

#### Barre d'outils

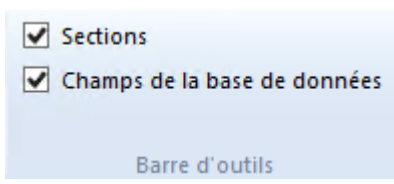

Afficher ou masquer les panneaux Section et Champs de la base de données.

#### Zoom

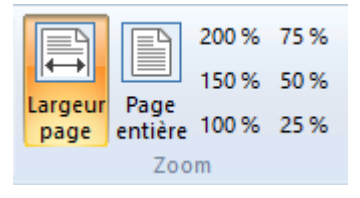

Choix du niveau de zomm, avec possibilité d'ajustement automatique pour afficher soit l'intégralité de la page sur l'écran, soit adapter le niveau de zoom pour avoir toute la largeur du rapport dans l'écran d'édition.

7/9

Zoom pleine largeur :

Zoom pleine page :

### Format

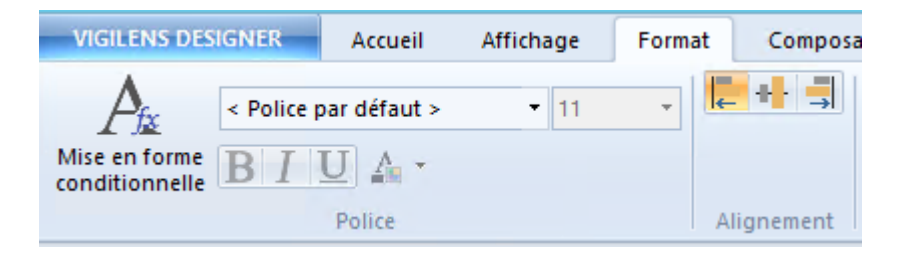

Permet l'édition des paramètres de base d'un champ : options de police de caractère, alignement du texte, mise en forme conditionnelle.

Pour accéder à tous les paramètres d'un champs, il faut le sélectionner > clic droit > Propriétés ou aller dans le menu Composants > Propriétés

# Composants

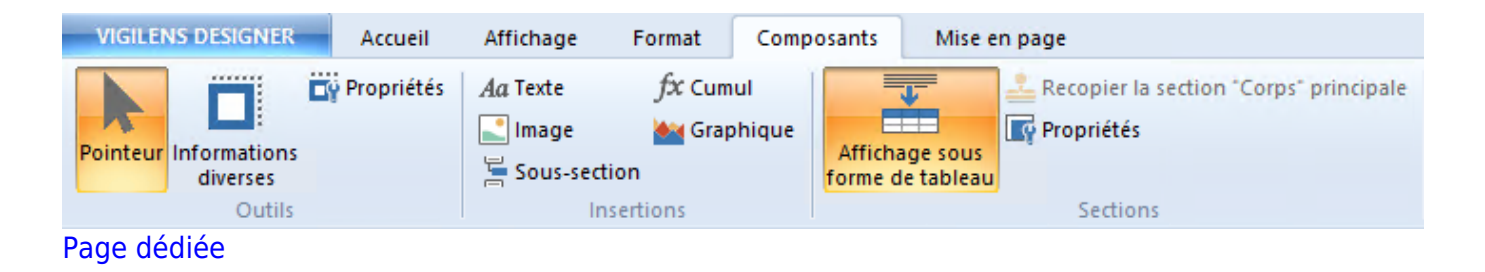

# Mise en page

| VIGILENS DESIGNER  | Accue     | il Affichage       | Format   | Composants          | Mise en page   |            |
|--------------------|-----------|--------------------|----------|---------------------|----------------|------------|
| Côtés gauches 📲    | ↑ Sommets | 🛄 Largeur          |          | 🖶 Horizontal        | 📙 Mettre au pr | emier plan |
| 🚢 Centre 📲         | - Milieux | 🔆 🗌 Hauteur        |          | 📋 Vertical          | 📕 Mettre en ar | rière-plan |
| 🚽 Côtés droits 🛛 📕 | ↓ Bases   | 🙀 Hauteur et larg  | jeur     |                     |                |            |
| Aligner            |           | Uniformiser la tai | lle Cent | rer dans la section | Ordre          |            |

#### Aligner

| Last               |                                                                                                    |
|--------------------|----------------------------------------------------------------------------------------------------|
| update: 2020/07/07 | v8_0_0:designer:menus:accueil:nouvellerequete:editeurimpression:start https://vigilens.wiki/doku.wiki/doku.php?id=v8_0_0:designer:menus:accueil:nouvellerequete:editeurimpression:start&rev=159412071 |
| 13:18              |                                                                                                    |

Côtés gauches T Sommets Centre - Milieux Côtés droits Aligner

> Ces boutons ne sont utilisables que lorsque plusieurs éléments sont sélectionnés simultanément. Pour faire une sélection multiple, il faut maintenir le bouton majuscule et cliquer successivement sur tous les objets de la sélection. On ne peut sélectionner simultanément que des objets d'une seule et même section ou sous-section.

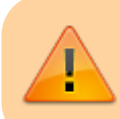

C'est le **dernier** objet sélectionné qui servira de référence pour aligner les autres.

#### Uniformiser la taille

| 🛄 Largeur             |
|-----------------------|
| 🔆 🗌 Hauteur           |
| 🚯 Hauteur et largeur  |
| Uniformiser la taille |

Tout comme pour les outils d'alignement, le outils d'uniformisation de la taille nécessitent une sélection d'au moins 2 objets, et c'est le dernier objet sélectionné qui est le modèle.

#### **Centrer dans la section**

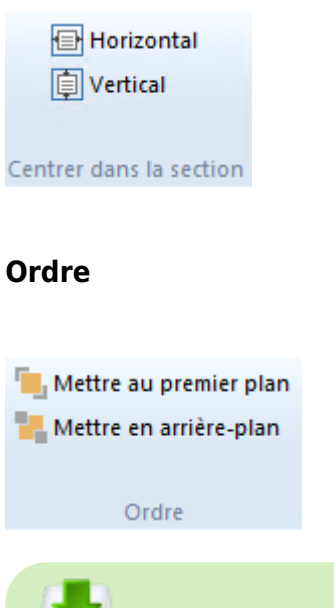

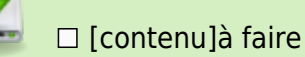

- ⊠ [orthographe][✓ sylvainair, 2020-07-02]<del>à faire</del>
- $\boxtimes$  [liens\_internes][ $\checkmark$  sylvainair, 2020-07-02]à faire
- ⊠ [liens\_casss][✓ sylvainair, 2020-07-02]à faire
- ⊠ [page\_absente][✓ sylvainair, 2020-07-02]<del>à faire</del>
- ⊠ [todo][✓ sylvainair, 2020-07-02]<del>à faire</del>
- ⊠ [coherence\_graphique][✓ sylvainair, 2020-07-02]<del>à faire</del>
- ⊠ [taille\_images][✓ sylvainair, 2020-07-02]à faire
- ⊠ [version\_mobile][✓ sylvainair, 2020-07-02]à faire
- [version\_anglaise]à faire

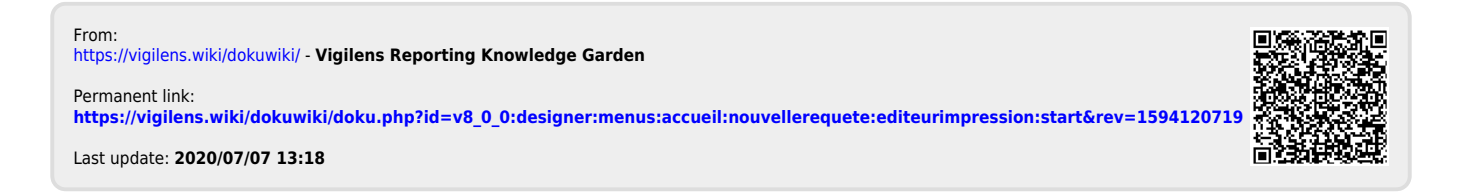